Dear CREDO Study Participant,

To view the **CREDO** videos online, please: (1) Read this *entire* document, and (2) Follow the *instructions* on pages 2-3.

You may want to *print out and save* the instructions for current use and for future reference.

You will need to log in to your account every time you wish to see a video. Be sure to **record your password** in your notes, other course-related materials, or a reference list of passwords that you keep offline.

### Please note:

- Registration to view the *CREDO* videos *also* gives you complementary access to the *LoveEd* videos, a series on Catholic teachings on marriage and life according to Pope St. John Paul II's *Theology of the Body*.
- To view a LoveEd episode, click the box that says Click here for LoveEd at the top left of the page.
- If you take any other Saint Benedict Press video course, you must register separately for that course.

**Please do not stress or struggle!** If you have *any* questions about the streaming videos, please contact Pat Gallagher at **#704-661-0783** (Leave a voice mail message, if necessary, with your name and phone number. I will return your call promptly.)

May your study of the Catholic Faith be informative and fruitful, and may God bless you!

## SAINT BENEDICT + PRESS PARISH RESOURCES

## INSTRUCTIONS

## **CREDO** Video Streaming Registration and Access

**CLICK** <u>https://www.saintbenedictpress.com/register</u> This page appears:

**Participant Streaming Registration and Access** 

## NEXT

Click Create An Account if you <u>do not have an account</u> with SaintBenedictPress.com, or TanBooks.com, or MercyStudy.com OR

Click Already Have An Account, if you <u>already have an account</u> with SaintBenedictPress.com, or TanBooks.com, or MercyStudy.com

## NEXT

### Complete the fields as shown:

- 1. Your First Name (only appears when you use Create An Account)
- 2. Your Last Name (only appears when you use Create An Account)
- 3. Your Email Address
- 4. Your Password (Please record your password for future reference.)
- 5. Confirm Password (only appears when you use Create An Account)
- 6. Select Your Study from the list: Credo/LoveEd (Note: NOT Credo)
- 7. Select Group from the list: St. Thomas Aquinas Zanesville, OH
- 8. If your group is private, enter it here: (Parish groups skip this field)
- 9. Enter your Video Access Code from your leader here: SB00061 (<u>Note</u>: The VAC is TWO letters and FIVE numbers; NO o's)

### **NEXT** *Click* Submit and then click the video episode you wish to view

You will be directed to the video index page of all *CREDO* videos. Just click the image of the episode you wish to view. The video frame will open. Click the white arrow to start the video. (Please note that you *also* have access to all the *LoveEd* videos. Just click the *LoveEd* box at the top of video index page.)

For additional streaming help, please call Pat Gallagher (704-661-0783)

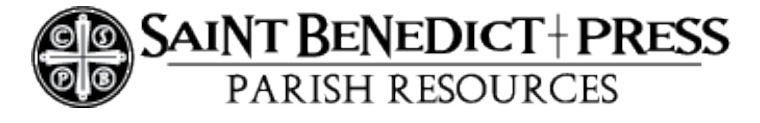

# To log in to your account again and return to the video index page for CREDO

## **CLICK THIS LINK:**

https://www.saintbenedictpress.com/index.php/customer/account/login/

This page appears: Log In or Create an Account

NEXT

To log in, use: **REGISTERED CUSTOMERS** 

NEXT

FILL IN your email address and your password <u>NOTE</u>: Always leave the "Customer ID" field blank.

**CLICK** the button at the bottom/right: Login

# NEXT

On the page that appears, above the words My Dashboard Select (highlight -- do not click) this link: Streaming

## NEXT

## CLICK (in the drop-down list) Credo

(*NOTE*: There is <u>no</u> "Credo/LoveEd" option in this menu.)

## NEXT

CLICK the video episode you wish to view

### IMPORTANT NOTE FOR TABLET USERS If you have an iPad. Kindle, or other tablet:

LOG IN as instructed above

NEXT, CLICK My Streaming Products

NEXT, CLICK Credo

<u>NOTE</u>: If you do not see "My Streaming Products," CLICK the MENU icon -- three short horizontal lines at the webpage top right corner -- and SCROLL ALL THE WAY DOWN to STREAMING and CLICK Credo.

For additional streaming help, please call Pat Gallagher (704-661-0783)